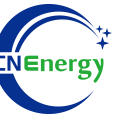

# **Inverter Operation Guide**

## Must-PV 1800 PRO Series

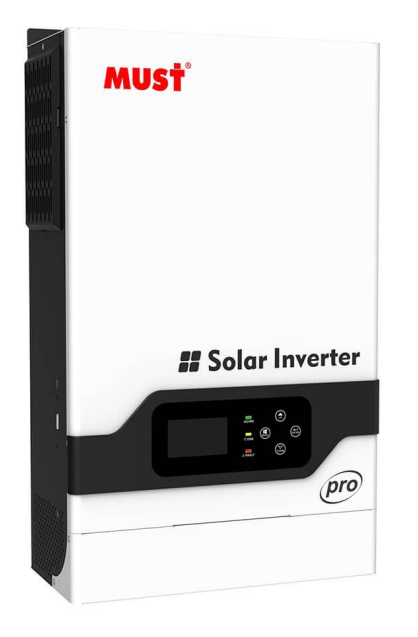

Editing Software: WPS-11.1.0

Shanghai Energy Electronic Science and Technology Ltd.

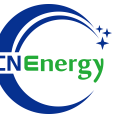

## Contents

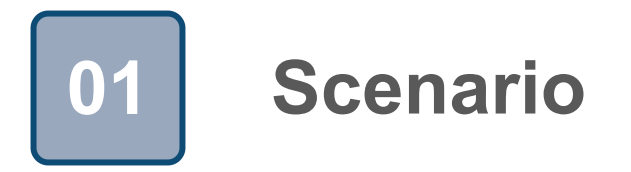

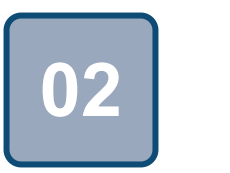

## Connection

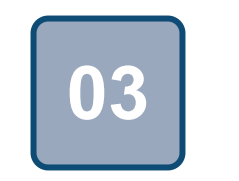

Configuration

## Scenario

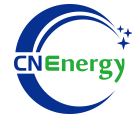

#### Simple home storage scenario

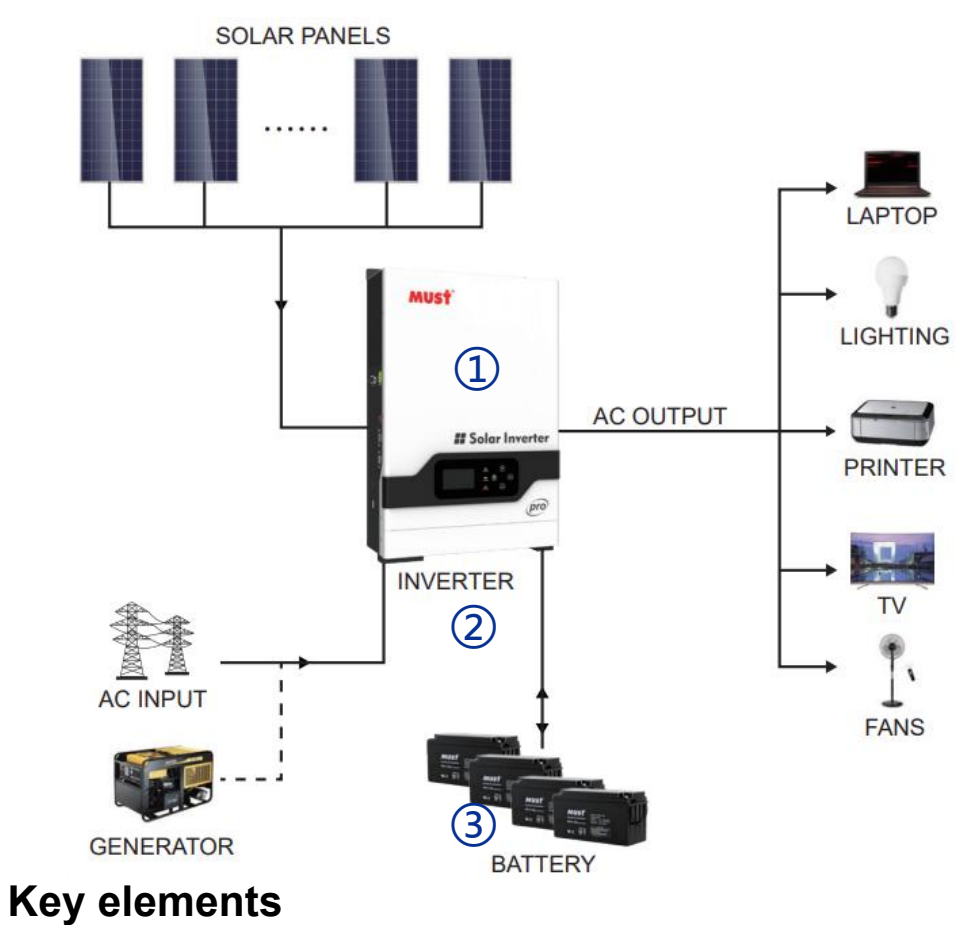

- 1 Invter : Must-PV 1800 PRO Series
- (2) Interconnection cable: Customized communication cable
- 3 **Battery**: The Li-ion Battery Pack composed of 16 strings of cells

#### **PCS Control Panel**

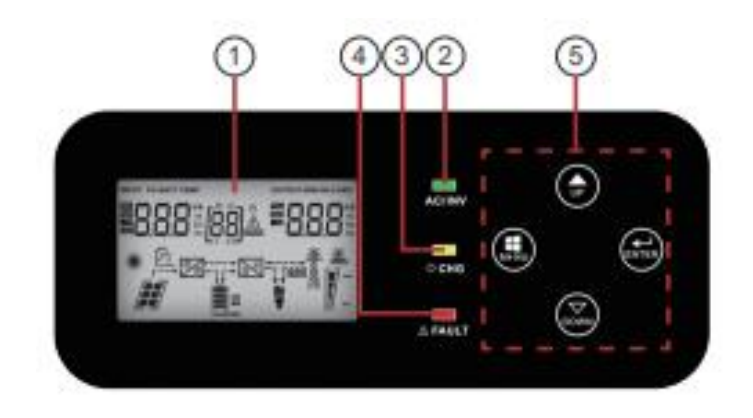

| No. | illustrate         |  |
|-----|--------------------|--|
| 1   | LCD display        |  |
| 2   | Status indicator   |  |
| 3   | Charging indicator |  |
| 4   | Fault indicator    |  |
| 5   | Function buttons   |  |

# CNEnergy

#### **PCS Interfaces**

(12)

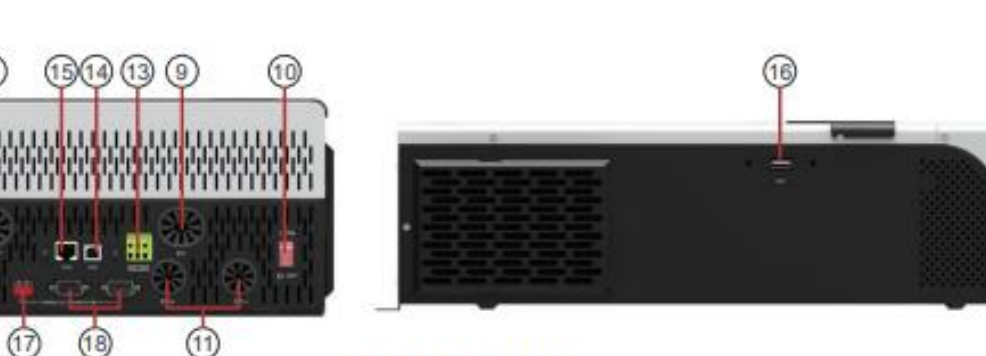

[ PV1800 PRO 5K ]

#### **Connection Between PCS and BMS**

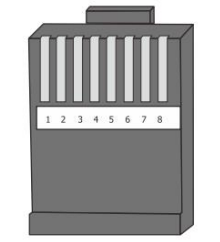

| Inverter pin | Defined declaration |
|--------------|---------------------|
| 1            | RS485-B             |
| 2            | RS485-A             |
| 5            | CAN-H               |
| 6            | CAN-L               |

**PCS Side** 

6. AC Input

7. AC Output

9. PV Input

11. Battery Input

13. Dry Contact

15. RS-485 Communication port

17.Parallel switch

12345678

8. FAN
10. Power On/Off Switch
12. Circuit breaker
14. USB
16. USB WiFi
18.Parallel communication port(only for parallel model)

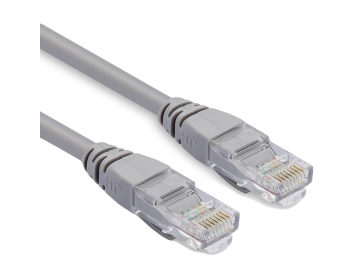

| PIN1 | RS485-B |
|------|---------|
| PIN2 | RS485-A |
| PIN3 | GND     |
| PIN4 | CAN-H   |
| PIN5 | CAN-L   |
| PIN6 | GND     |
| PIN7 | RS485-A |
| PIN8 | RS485-B |

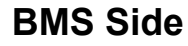

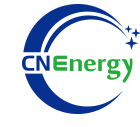

Note: Must PV 1800 PRO Inverter Program Version: 2.16.85

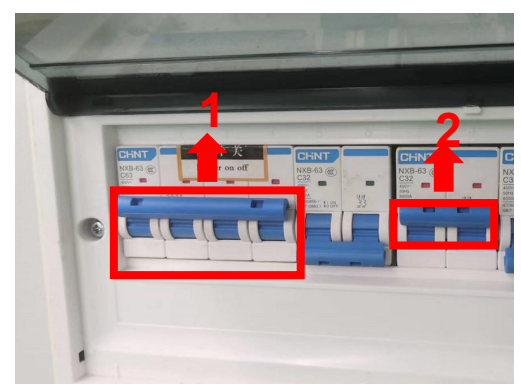

1.Check system connectionconforms2.**Turn on** the AC power switch

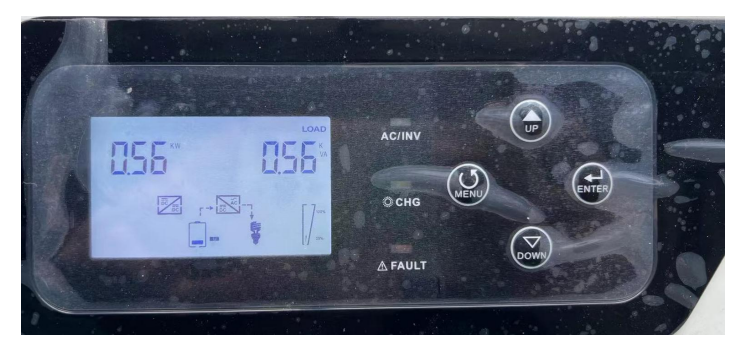

Press and hold the "ENTER" key for 3 seconds -->System settings

(1)

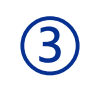

 Turn on the inverter switch
 Turn on the AC input circuit breaker

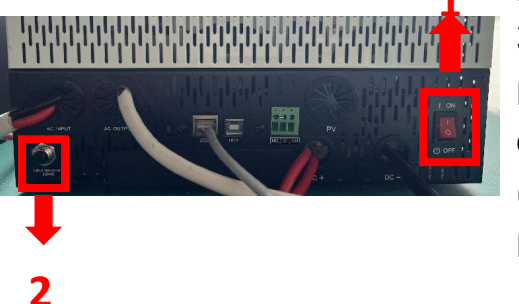

3. After checking that the AC mains is working normally , enter the system settings. (frequency: 50Hz/60Hz, voltage range: 90V ~ 280V (for APL), 170~280V (for UPS)),

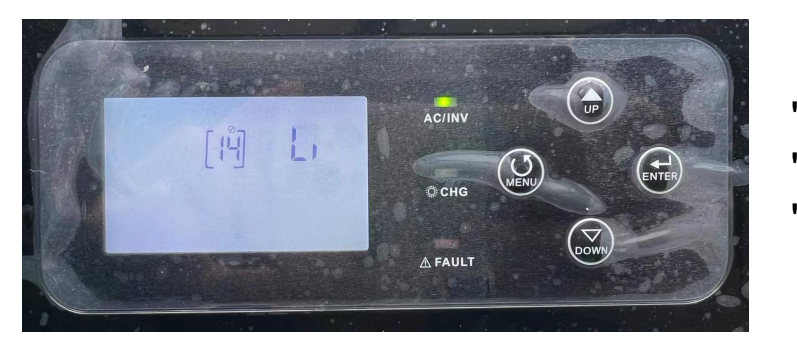

(4)

"**Option 14** " --> Set "**Li** " -->Press the "ENTER" key

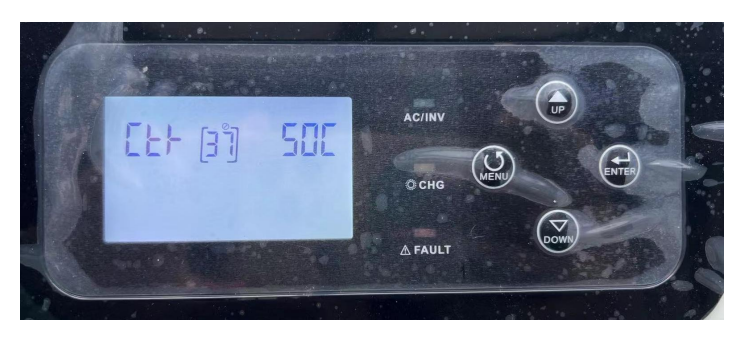

(5)

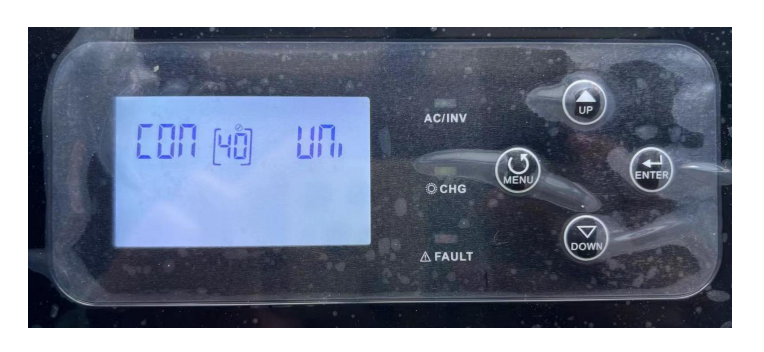

6

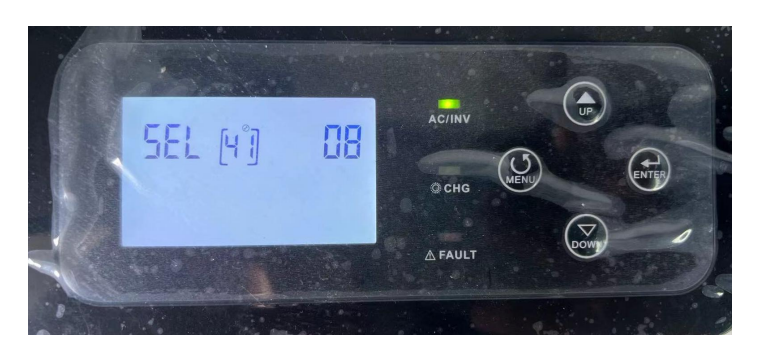

"Option 37 " --> Set "SOC " -->Press the "ENTER" key

"Option 40 " --> Set "UNI " -->Press the "ENTER" key

"**Option 41** " --> Set "**08**" (Effective after restarting the inverter)-->Press the "ENTER" key-->Return to the main page

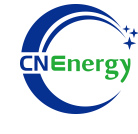